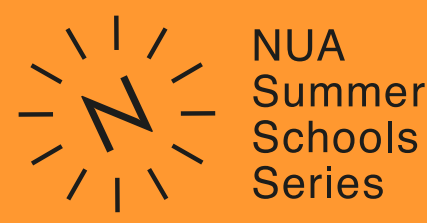

Sci-Fi button worksheet

# A taste of user interface

(UI) design - creating a sci-fi button

Workshop developed by Aiden Le Santo

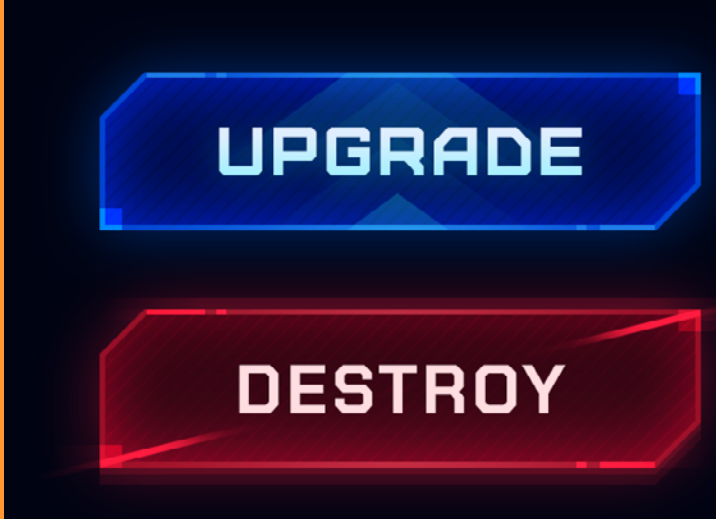

### **Objectives**

- To understand the role of a UI designer
- To design a prototype button that could be used for a sci-fi game
- To see related areas of employment

### **Materials required**

Adobe Photoshop and Illustrator. A free trial, if required, can be downloaded <u>here</u>

### Introduction

UX/UI is the design of user interfaces (or menu systems) for machines and software, such as computers, home appliances, mobile devices, and other electronic devices, with the focus on making user friendly and contextually appropriate products.

Sprung Studios are one of the world's leading UI design studios who specialise in Video Games and Aiden has worked on projects such as Injustice 2, Call of Duty (War Zone and Modern Warfare), Fast and Furious Take Down and Trials Rising. This task will begin in Adobe Illustrator to create a basic shape, before copying it into Adobe Photoshop to apply colour and effects.

### 1. Setting up the canvas

- Open Adobe Illustrator, or an alternative Vector Graphics program like Inkscape or Affinity
- Create a new canvas. Start with 1000 x 1000 pixels (px)

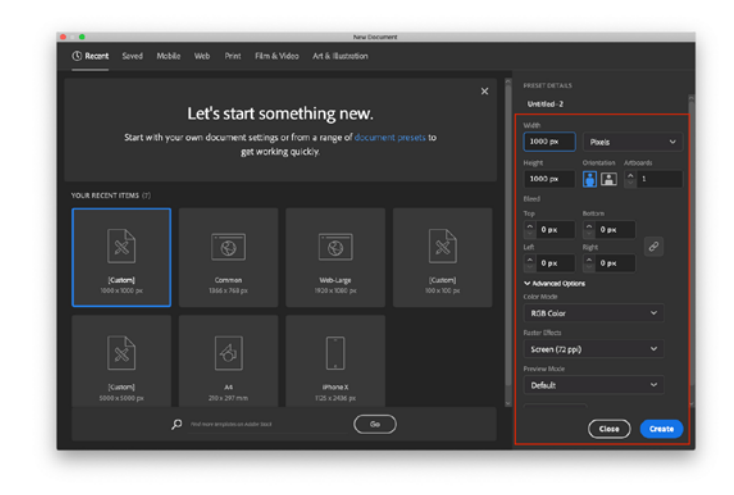

### 2. Basic tools in illustrator

These are a few of the key tools we will use throughout this first section:

- The Selection Tool (V) for selecting objects on the canvas
- Rectangle or Shape Tool (M) for drawing objects
- Right click on this tool to choose different shapes such as Ellipse or Polygon
- You may also want to use the **Zoom tool** to zoom in or out at any point

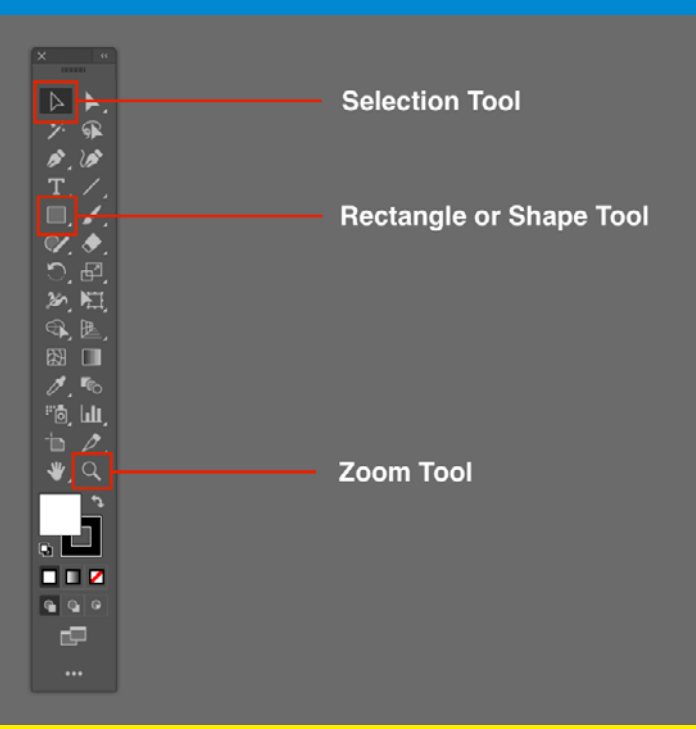

### 3. Create a shape

- In the Toolbar, find the Shape Tool and choose the Rectangle Tool. Alternatively, press (M) on the keyboard for a shortcut
- Click and Drag to draw a rectangle
- Using the Selection Tool (V), click on the Rectangle and set the size to 540 x 160 px

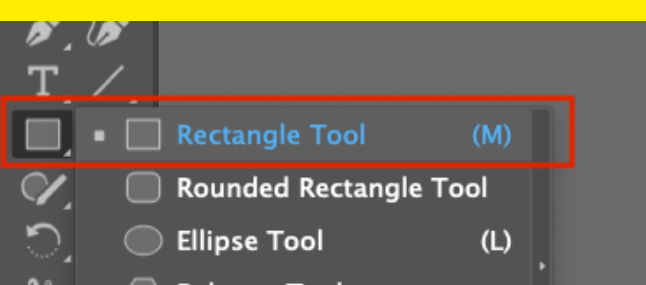

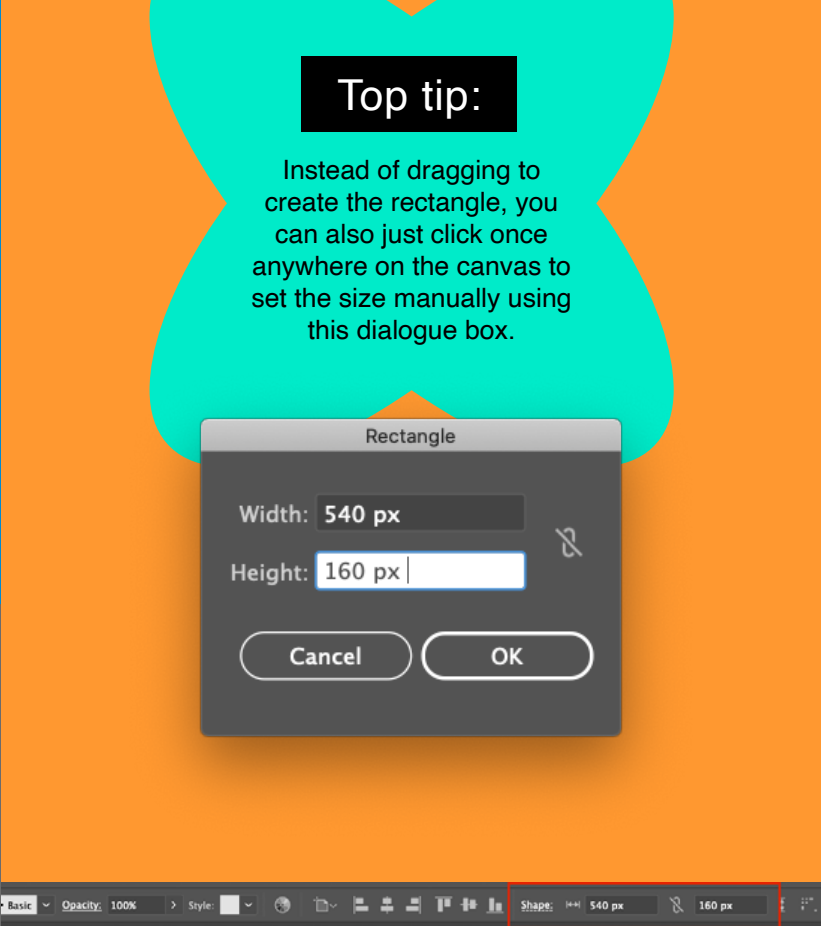

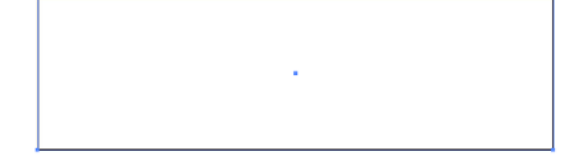

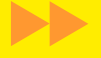

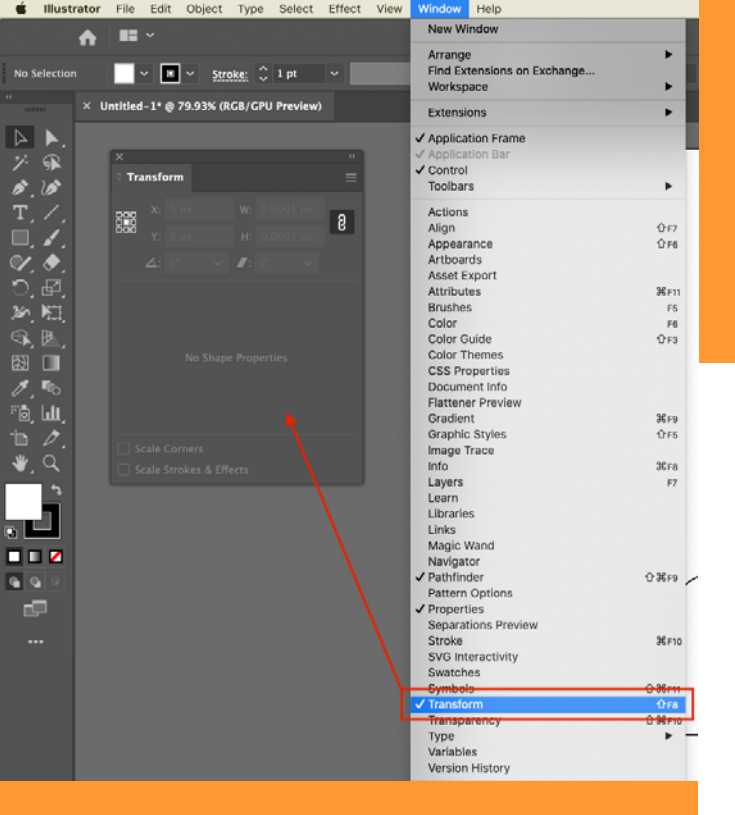

### 4. Customising the corners

Go to **Window > Transform** and check that it is ticked **on** 

This will display the Transform Panel, where you can change the properties of a selected object.

- Select the Rectangle using the Selection Tool (V)
- Look to the Transform Panel and make sure the 'Link' icon has a cross through it. This will let us change each corner independently
- Set the top left and bottom right corners to 40px

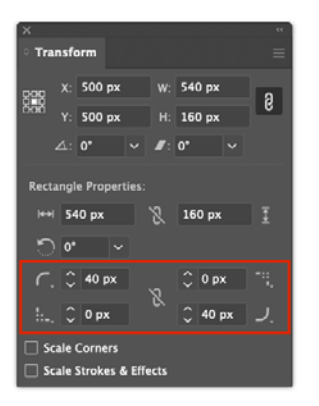

- Click on the small icon next to the pixel value and change the 'Corner Type' to 'Chamfer'
  - This gives us a cut-corner effect, perfect for the Sci-Fi theme
- Do the same for the bottom right corner

٠

| ×     |                   |                 | **       |
|-------|-------------------|-----------------|----------|
| े Tra | nsform            |                 |          |
| RPR   | X: 500 px         | W: 540 px       | ิอ       |
| ðöð   | Y: 500 px         | H: 160 px       | <b>B</b> |
|       | ⊿: <b>0° ~</b>    | <b>∅</b> : 0° 、 | ·        |
| Recta | angle Properties: |                 |          |
| ↔     | 540 px            | 🦹 160 рх        | Ī        |
| ್     | 0° ~              |                 |          |
| С.    | 🗘 40 px           | 🗘 🗘 🗘 🗘         |          |
|       | Chamfer           | 🕺 🗘 40 px       | <u>ر</u> |
| se 🗆  | ale Corners       |                 |          |
| Sc    | ale Strokes & Eff | ects            |          |

### Now we have our basic shape

We are going to take this into Photoshop to add colour, effects and text.

### 5. Copy the shape

- Using the Selection Tool (V) click on the Rectangle
- Press Cmd + C (Mac) or Ctrl + C (Windows) to copy the shape
- 6. Create a canvas in Photoshop
- Open Photoshop and Create a new document
- We'll use 1000 x 1000 px again and set the Resolution to 72 and the Color Mode to RGB.

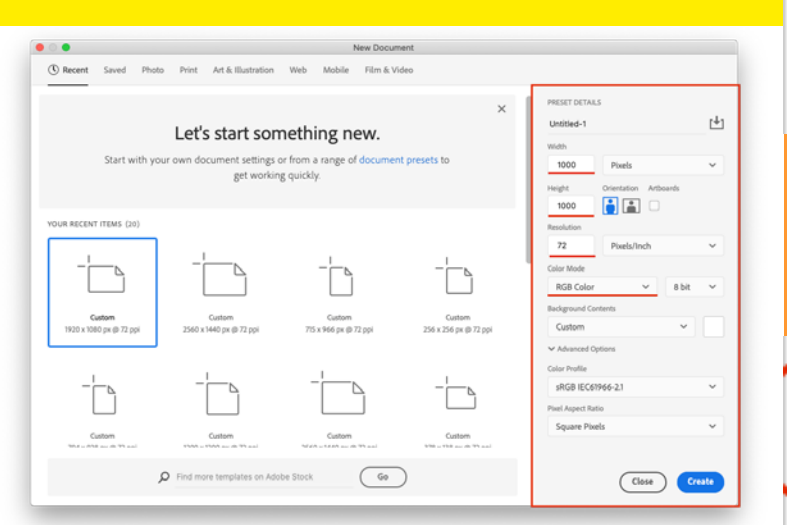

### 7. Basic Photoshop tools

≫

**⊕**.

۲**ロ**.,

 $\boxtimes$ 

8.

0

These are some of the tools and panels I will refer to throughout this section.

The move tool to click and drag a layer around on the canvas.

| × | button.psd | @ | 100% | (UPGRADE, | RGB/8) * |  |
|---|------------|---|------|-----------|----------|--|
|---|------------|---|------|-----------|----------|--|

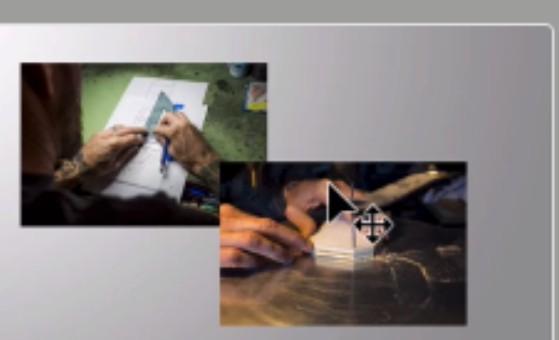

### The Type tool to create a text box.

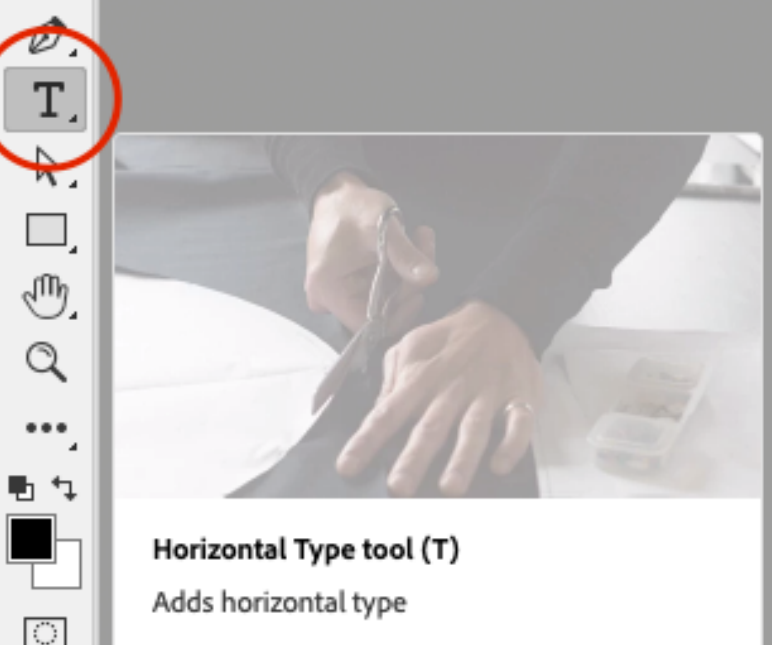

The direct selection tool to select and change the properties of an individual shape.

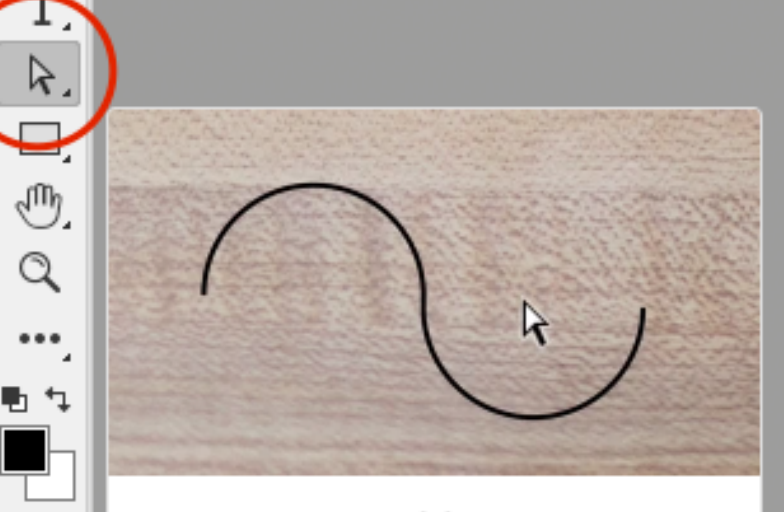

### Direct Selection tool (A)

 $\odot$ 

æ,

×

Selects the individual points and segments of a path

Move tool (V) Moves a selection or layer

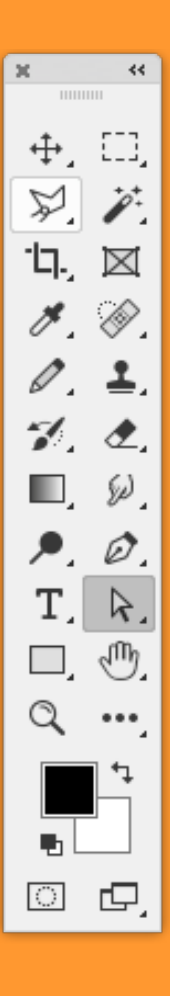

÷.

ED),

¥.

P

Ъ.,

 ${ imes}$ 

8

Ø.

1.

≛.

1

₫,

Ø,

, •

Ø.

Τ.

R.

⊡.⊕. ⊘

**۵**,

⊡ ₽, These tools can be selected from the **Tool Bar** on the left side of the screen, which may look slightly different depending on your preferences.

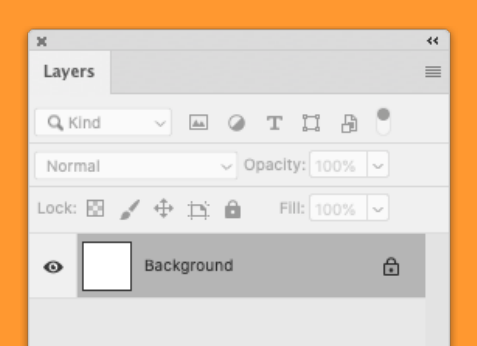

We'll also be interacting with the Layer Panel.

If you can't see this, go to Window > Layers and make sure it is ticked ON.

The panel will normally be in the bottom right of the screen.

### 8. Pasting the shape from illustrator

- Before moving our shape into Photoshop, Press "D" on the keyboard to reset the default foreground colour to Black. This just makes sure that our shape will be black so we can easily see it.
- While in Photoshop, press
   Cmd + V (Mac) or Ctrl +
   V (Windows) to paste the
   Rectangle we copied from
   Illustrator.
- When prompted, choose
   'Shape Layer' as the type.
   This will make it a vector shape meaning it will be easy to edit and add styles later on.

| P                                     | aste                             |
|---------------------------------------|----------------------------------|
| Paste As:                             |                                  |
| <ul> <li>Smart Object</li> </ul>      |                                  |
| O Pixels                              | Cancel                           |
| O Path                                |                                  |
| O Shape Layer                         |                                  |
| Add to my current<br>Learn more about | t library<br><u>It Libraries</u> |

The shape should now be placed on the canvas. It should also be its own "Shape" layer in the Layer Palette.

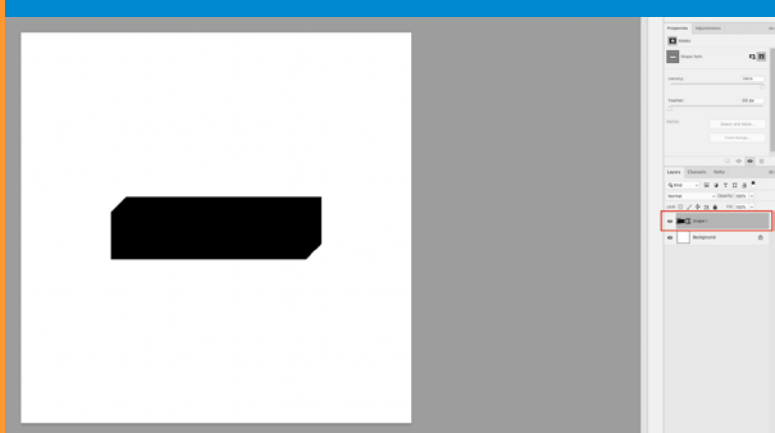

Layers Channels Paths

Lock: 🖾 🖌 🕂 🛱 🔒

T Shape 1

Q. Kind

- метпа 🕈

Gradient...

Brightness/Contrast...

Pattern...

Levels...

Curves..

Exposure

Vibrance... Hue/Saturation.

Color Balance.

Black & White.

Channel Mixer.

Color Lookup..

Photo Filter.

Invert

fx

Posterize...

Threshold.

Gradient Map..

Selective Color.

Fill: 100%

₿

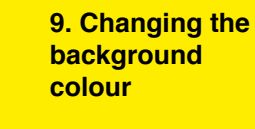

We want a nice colour for the button to sit on. Add a **Solid Colour** Fill Layer to the canvas. Pick a dark colour. I used **#000312**.

**Note:** In the Layer Palette, make sure your Rectangle (Shape 1) is above the new Color Fill Layer. If it's not, click and drag the layers in the palette to rearrange.

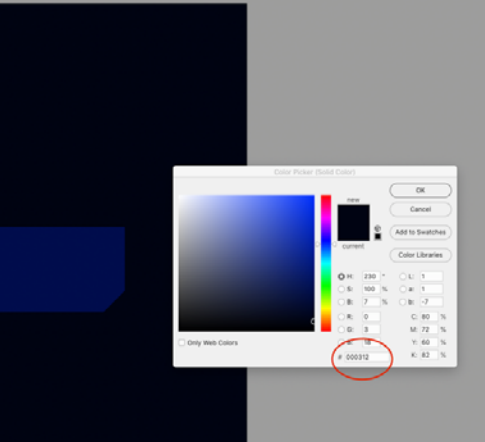

| -                                        | es August                          | indust?                         |                                               |
|------------------------------------------|------------------------------------|---------------------------------|-----------------------------------------------|
| •                                        | 1983                               |                                 |                                               |
| -                                        | o mask select                      | ed.                             |                                               |
|                                          |                                    |                                 |                                               |
| Density                                  |                                    |                                 |                                               |
|                                          |                                    |                                 |                                               |
|                                          |                                    |                                 |                                               |
| Ballea.                                  |                                    |                                 |                                               |
|                                          |                                    |                                 |                                               |
|                                          |                                    |                                 | oor nange                                     |
|                                          |                                    |                                 |                                               |
|                                          |                                    |                                 |                                               |
| Leyers                                   | Channels                           | Patha                           | 6.6                                           |
| Layers<br>G. Cove                        | Channels                           | C<br>Parits<br>Q. T             | ф .<br>п.а. <sup>4</sup>                      |
| Sayers<br>G, tord<br>Normal              | Channels                           | C<br>Paths<br>@ T<br>Open       | 1 8 <sup>1</sup>                              |
| Sayers<br>Garona<br>Format               | Ounnels                            | Paths<br>Q T<br>Open            |                                               |
| Layers<br>Garond<br>Teoring<br>Lacer (2) | Channels                           | Paths<br>Q T<br>C (1)(0)<br>B 1 |                                               |
| Layers<br>Q, Yord<br>Hormal<br>Lawer (2) | Ounnels                            | C<br>Paths<br>Q T<br>c (1)mit   |                                               |
|                                          | Dunnels<br>V D<br>Page 1<br>Page 1 | Color Fill                      | 0 0 0 0<br>11 0 4<br>14 1000 10<br>14 1000 10 |

### 10. Change the shape colour

Using the "Direct Selection Tool" click and drag to select the entire shape.

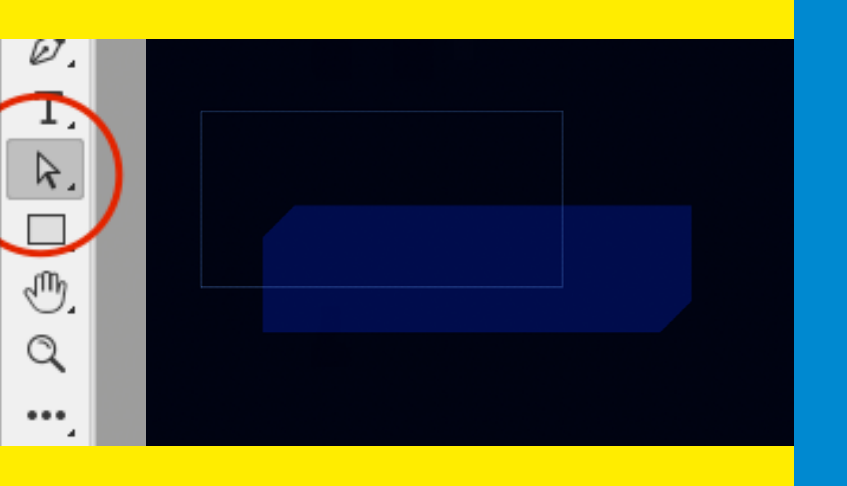

Once the shape is selected, click the 'Fill' colour swatch in the top bar.

**Note:** If you can't find this, go to Window > Options and make sure it is ticked ON.

÷,

🛧 🎠 - Select: Active Layers - Fil: 🔳 Stole: 🔎 0 px - - - Vit: 640 px 00 H: 160 px 🖳 🖳 + 😫 🗅 Align Edges 👰

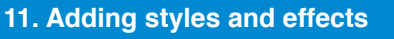

Double click the empty space next to the layer name to open the Layer Style dialogue.

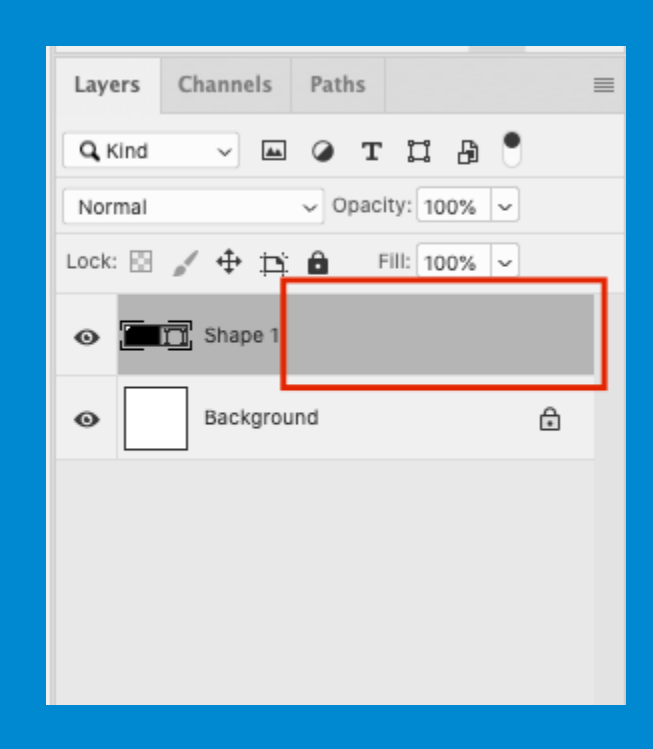

This is where we can easily add effects such as borders, glows, gradients or shadows to a layer.

|                                        |          | Layer Style                                            |
|----------------------------------------|----------|--------------------------------------------------------|
| Styles                                 |          | Blending Options OK                                    |
| Blending Options                       |          | Blend Mode: Normal                                     |
| <ul> <li>Bevel &amp; Emboss</li> </ul> |          | Opacity: 100 %                                         |
| Contour                                |          | Advanced Blending                                      |
| Texture                                | _        | Fill Opacity: 100 %                                    |
| Stroke                                 | ÷        | Channels: 🖸 R 🖸 G 🔯 B                                  |
| Inner Shadow                           | Ŧ        | Knockout: None -                                       |
| Inner Shadow                           | ÷        | Biend Clipped Layers as Group                          |
| Inner Glow                             | _        | Transparency Shapes Layer     Layer Mask Hides Effects |
| Satin                                  |          | Vector Mask Hides Effects                              |
| Color Overlay                          | ŧ        | Blend If: Gray 👻                                       |
| Gradient Overlay                       | +        | This Layer: 0 255                                      |
| Pattern Overlay                        |          | <b>A</b>                                               |
| Outer Glow                             |          | Underlying Layer: 0 255                                |
| Drop Shadow                            | +        | ۵                                                      |
| Drop Shadow                            | +        |                                                        |
| fx ± ↓                                 | <b>A</b> |                                                        |

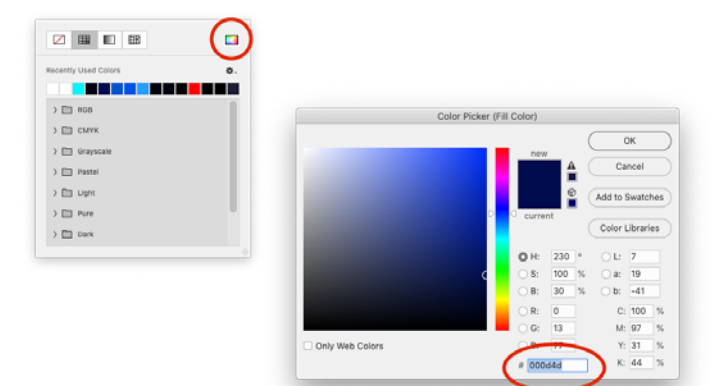

Choose a colour for the button shape. Something lighter than your background but still quite dark will

work well. I used #000d4d.

#### 12. Add a border (or "stroke")

The first style we are going to add will be a bright border (also known as a "stroke") to the shape.

In the left hand list, click on 'Stroke'.

**Note:** Make sure you click on the actual word 'Stroke' not just the tickbox, in order to get the options to appear on the right.

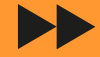

I used the following options:

- Size: 5px
- Position: Inside
- Blend Mode: Normal
- Opacity: 76%
- Change the colour of the Stroke by setting the Fill Type to 'Gradient'.
- Style: Reflected
- Tick "Align with Layer"
- Angle: 0°
- Scale: 100%

## • Pick a basic, two colour gradient from the preset list (as a starting point, if needed)

Change each colour on the gradient by double clicking the small coloured arrows underneath the bar

| 000                                                           | Gradient Editor |        |                                  |
|---------------------------------------------------------------|-----------------|--------|----------------------------------|
| Presets 2                                                     |                 | o.     | OK<br>Cancel<br>Import<br>Export |
| Name: Custom<br>Gradient Type: Solid V<br>Smoothness: 100 V % |                 |        | New                              |
| Stops                                                         | ۰               |        | Ê                                |
| Color:                                                        | Location: %     | Delete |                                  |

Layer Style Stroke Styles OK Blending Options Size: 🛆 5 Cancel Bevel & Emboss Inside Rod New Style. Contour end Mode: Normal Texture Preview Overprint Stroke ŧ Ð Inner Glow Beverse Align with Layer 🗆 Satin Style Angle: (+) 0 Color Overlay ٠ Reset Alignment O D Gradient Overlay ٠ 100 76 Scale Pattern Overlay Outer Glow Make Default Reset to Default Drop Shadow + Drop Shadow + Drop Shadov + *fx*, ≙ ∔ 合

### Choose the colour for each end of the gradient

I used **#279cff** for the light side and **#0050e3** for the darker side.

|                 | U |   | new          |           | Ca         | DK<br>ncel       |     |
|-----------------|---|---|--------------|-----------|------------|------------------|-----|
|                 |   | 0 | curre        | ■ (<br>nt | Add to S   | Swatc<br>.ibrari | hes |
|                 |   |   | О Н:<br>О Я: | 208 °     | ⊖L:<br>⊖at | 62               |     |
|                 |   |   | ⊖ B:         | 100 %     | ) b:       | -59              |     |
|                 |   |   | () R:        | 39        | C:         | 67               | %   |
|                 |   |   | ⊖ G:         | 156       | M:         | 33               | %   |
| Only Web Colors |   |   | ⊖ B:         | 255       | Y:         | 0                | %   |
|                 |   | 4 | # 279        | off       | К:         | 0                | %   |

### 13. Now we need to customise the colours of the gradient.

 Double click in the coloured box next to "Gradient:" to customise it \_\_\_\_\_\_

|                  |          | Layer Style       |                                      |        |           |  |
|------------------|----------|-------------------|--------------------------------------|--------|-----------|--|
| Styles           | Strok    | e<br>ucture       |                                      |        | ок        |  |
| Blending Options |          | Size:             | 5 px                                 |        | Cancel    |  |
| Bevel & Emboss   | P        | osition: Inside 🗸 |                                      |        | Gancer    |  |
| Contour          | Blend    | Mode: Normal      | ~                                    |        | New Style |  |
| Texture          | 0        | pacity:           | 76 %                                 |        | Preview   |  |
| Stroke           | ÷ –      | Overprint         |                                      |        |           |  |
| Inner Shadow     | ÷ Fil    | Type: Gradient ~  |                                      |        | -         |  |
| Inner Glow       | 1        |                   | 🔍 🗆 Reverse                          |        |           |  |
| 🗆 Satin          | 5        | yie: Reflected    | <ul> <li>Align with Layer</li> </ul> |        |           |  |
| Color Overlay    | + Ar     | gle: (+) 0 *      | Reset Alignment                      | Dither |           |  |
| Gradient Overlay | + s      | ale:              | 100 %                                |        |           |  |
| Pattern Overlay  |          |                   |                                      |        |           |  |
| Outer Glow       |          |                   |                                      |        |           |  |
| Drop Shadow      | +        | Make Default      | Reset to Default                     |        |           |  |
| Drop Shadow      | +        |                   |                                      |        |           |  |
| Drop Shadow      | ÷        |                   |                                      |        |           |  |
| fx ⊕ ⊕           | <b>B</b> |                   |                                      |        |           |  |

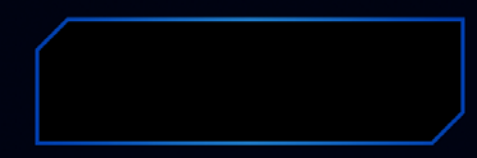

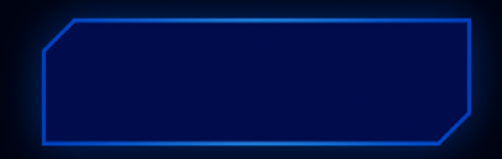

This will create a shine effect around the edge of the button. Since the gradient is set to "**Reflected**", this means that each colour is **mirrored** along the **angle** we specified.

The result is a lighter highlight in the middle of the border, getting darker towards the left and right edges.

#### 14. Add an outer glow

Add an outer glow in the same way as we did the 'Stroke', by clicking the word 'Outer Glow' in the left hand list.

For the glow, pick a bright and saturated colour. Play around with **Opacity**, **Spread** and **Size** until you are happy.

I used the following properties:

- Colour: #0053cf
- Opacity: 26%
- Technique: Softer
- Spread: 0%
- Size: 62px

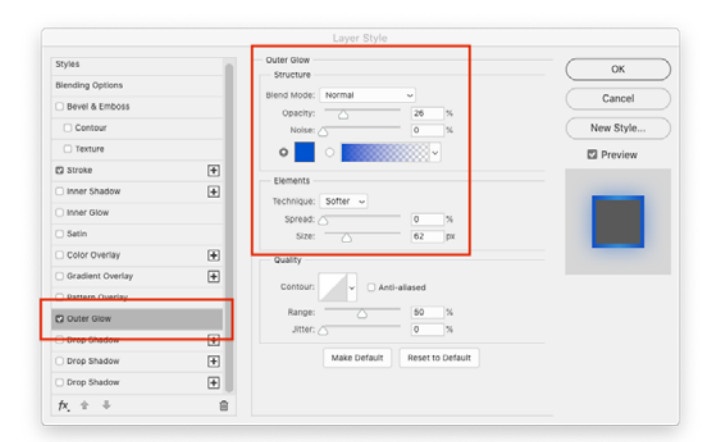

The shape now has a soft blue glow around the outside.

### 15. Add an inner glow

Using the same process, add an inner glow from the list on the left hand side. Pick a bright colour, such as **#00f6ff** 

I used the following:

- Blend Mode: Overlay
- Opacity: **100%**
- Color: #00f6ff
- Technique: Softer
- Source: Edge
- Size: 65px

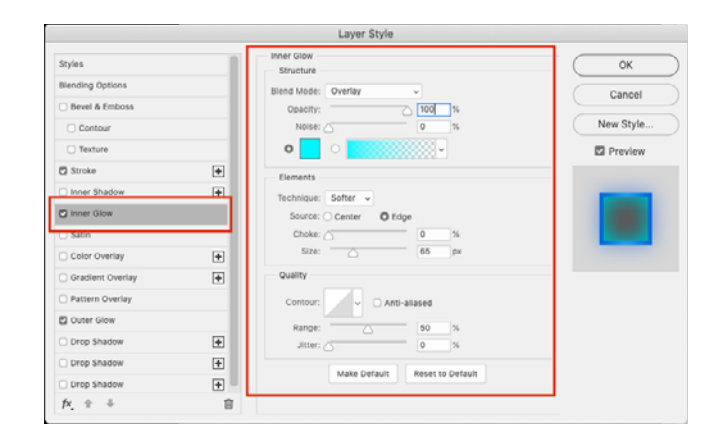

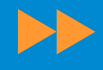

Choose the 'Pencil' tool (it might be hidden under the Brush Tool in the Toolbar).

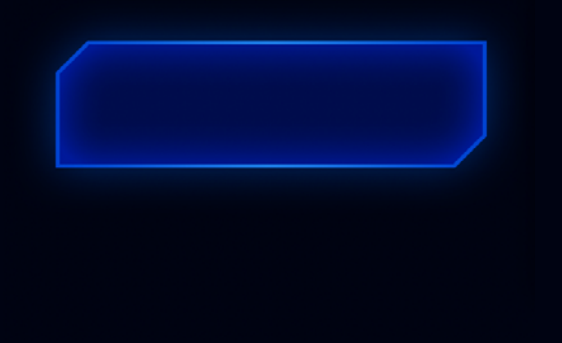

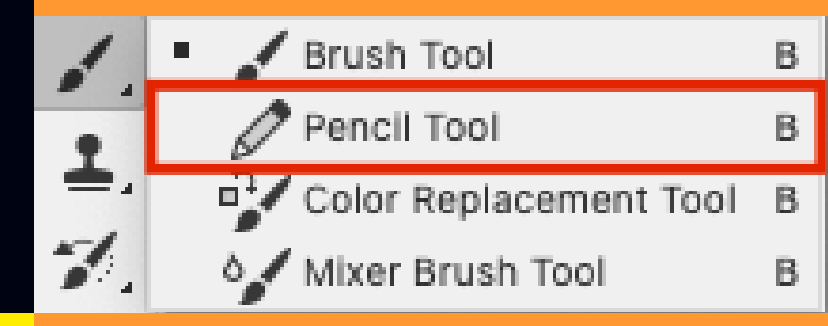

### 16. Create a "Scanline" pattern

We're going to make a pattern that will tile across the button to create the effect of 'scanlines' - lots of thin, diagonal lines that create a high-tech feeling.

Start off by creating a new canvas for the pattern. It will be really small - only 8px \* 8px.

| PRESET DETAIL | S                     |     |
|---------------|-----------------------|-----|
| Untitled-2    |                       | [+] |
| Width         |                       |     |
| 8             | Pixels                | ~   |
| Height        | Orientation Artboards |     |
| 8             |                       |     |
| Resolution    |                       |     |
| 72            | Pixels/Inch           | ~   |

The canvas will probably just look like a dot at first. **Press Ctrl + 0 (Windows)** or **Cmd + 0 (Mac)** to zoom all the way in. Start drawing 1px blocks across the canvas in a diagonal line, from one corner to the next.

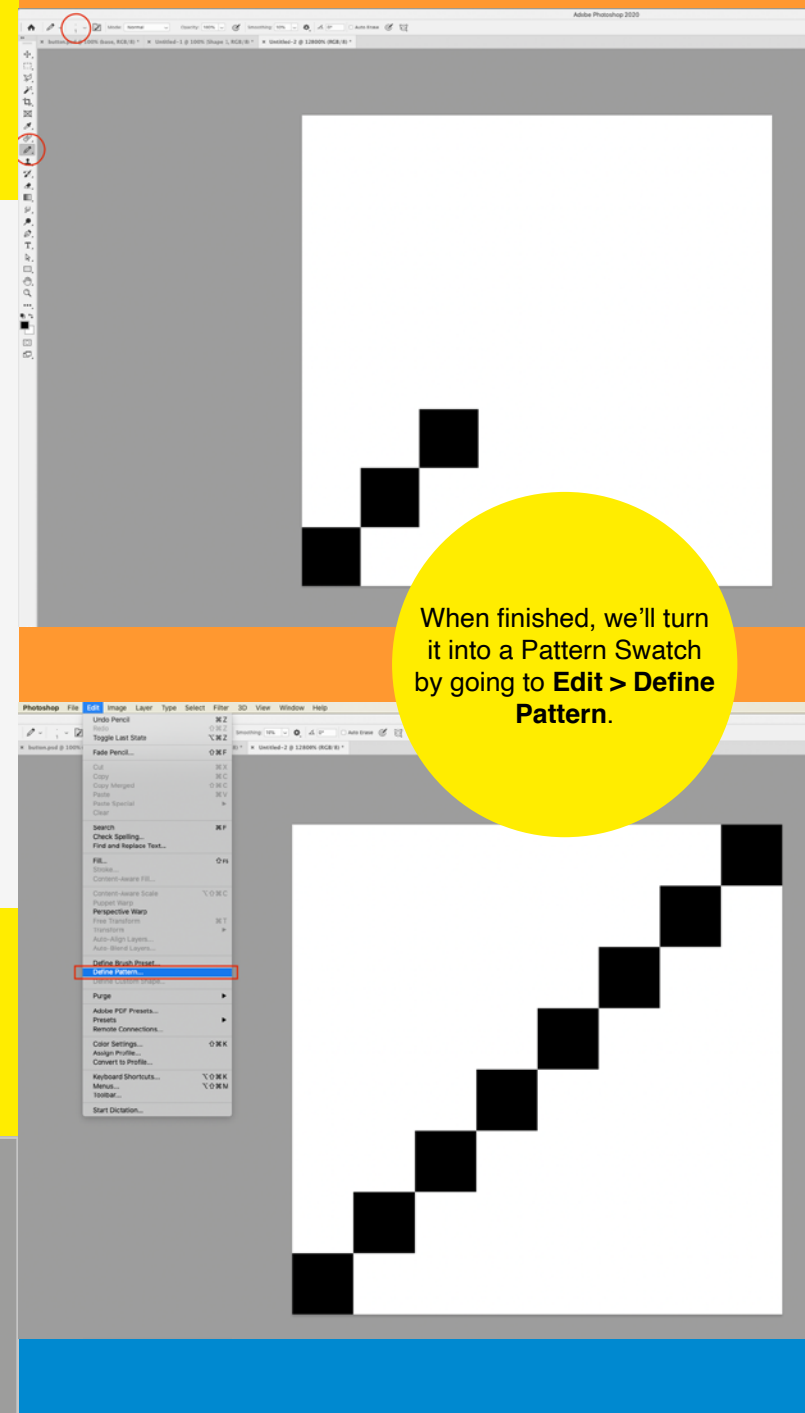

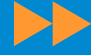

### Give it a name and press OK.

|   | Pattern Name    |    |
|---|-----------------|----|
| Ζ | Name: scanlines | OK |

Return to the file containing your Button.

Open up the Layer Style dialogue again by clicking in the empty space next to the layer name.

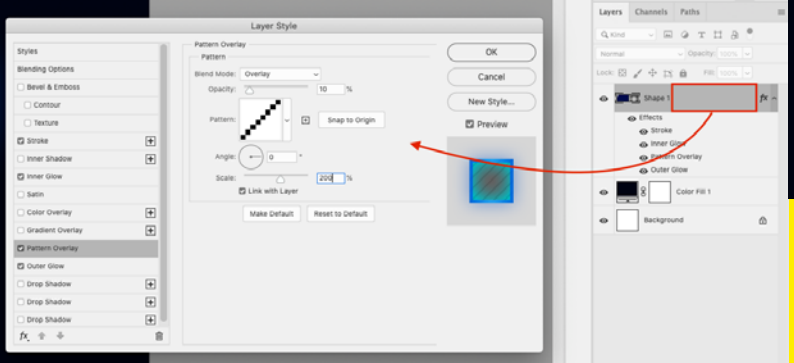

Then, add a Pattern Overlay from the list in the left. Under the "Pattern" section, click the swatch to find your newly created pattern in the list.

| Pattern Overlay              |
|------------------------------|
| Pattern                      |
| Blend Mode: Overlay ~        |
| Opacity 10 %                 |
|                              |
| Pattern:                     |
|                              |
|                              |
| > Dust - Graphic Treasury    |
| 5055 mmm 15555 5000 15559    |
|                              |
| > Dotted Pattern_by_succodes |
|                              |
|                              |
|                              |

Change the settings until you're happy.

We'll want to keep the pattern quite subtle so it isn't too overpowering. I used:

- Blend Mode: Overlay
- Opacity: **10%**
- Angle: 0°
- Scale: 200%

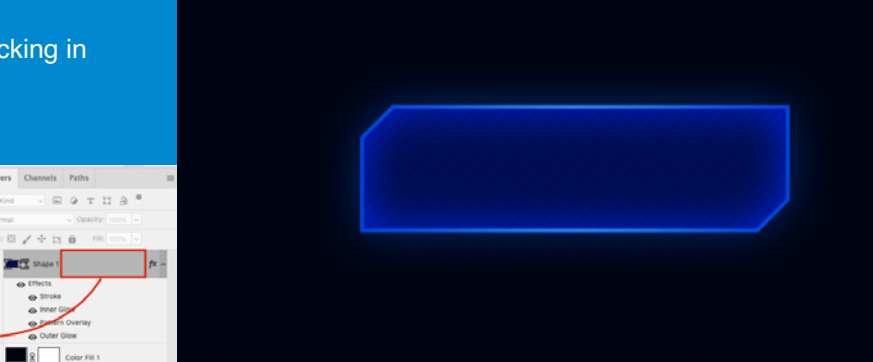

We now have a faint diagonal pattern going over the whole button.

### 17. Add text to the button

ECREARCECANCER★(■)=000 −000 −00■000

- Select the 'Text' tool from the Tool Bar on the left.
- Click and drag somewhere on your canvas to create a text box.
- Type the text for your label, e.g. 'Upgrade'

**Note:** Pick somewhere away from your button, otherwise you might accidentally turn the button shape into the text box.

| •      | UPGRADE |
|--------|---------|
| 0<br>0 |         |
|        |         |
|        |         |
|        |         |

Change the Font and Size to something you are happy with. I'm using a Sci-Fi theme font called Furore (which I downloaded for free)

| Ţ           | Furore   |                    |             | ~ Re      | gular     |    | ~ |
|-------------|----------|--------------------|-------------|-----------|-----------|----|---|
|             | The size | is <b>61pt</b> . A | lign the te | ext to th | ne centre | ). |   |
| $T_{\rm T}$ | 61 pt    | ∼ a <sub>a</sub>   | Smooth      | ~         |           | ≣  | Ĭ |
|             |          |                    |             |           |           |    |   |

Then use the **Move Tool** to drag the text into the middle of your button.

"

### 18. Adding styles to the text

We are going to use Layer Styles again, but this time we'll add them to the Text Layer, not the Shape Layer.

Click the empty space next to your text layer in the Layer Panel. Add a Gradient Overlay

fx ~

۵

I used:

- Blend Mode: Normal •
- Opacity: 100%
- Gradient: #a8f0ff to #e4eeff
- Angle: 90°
- Scale: 100%

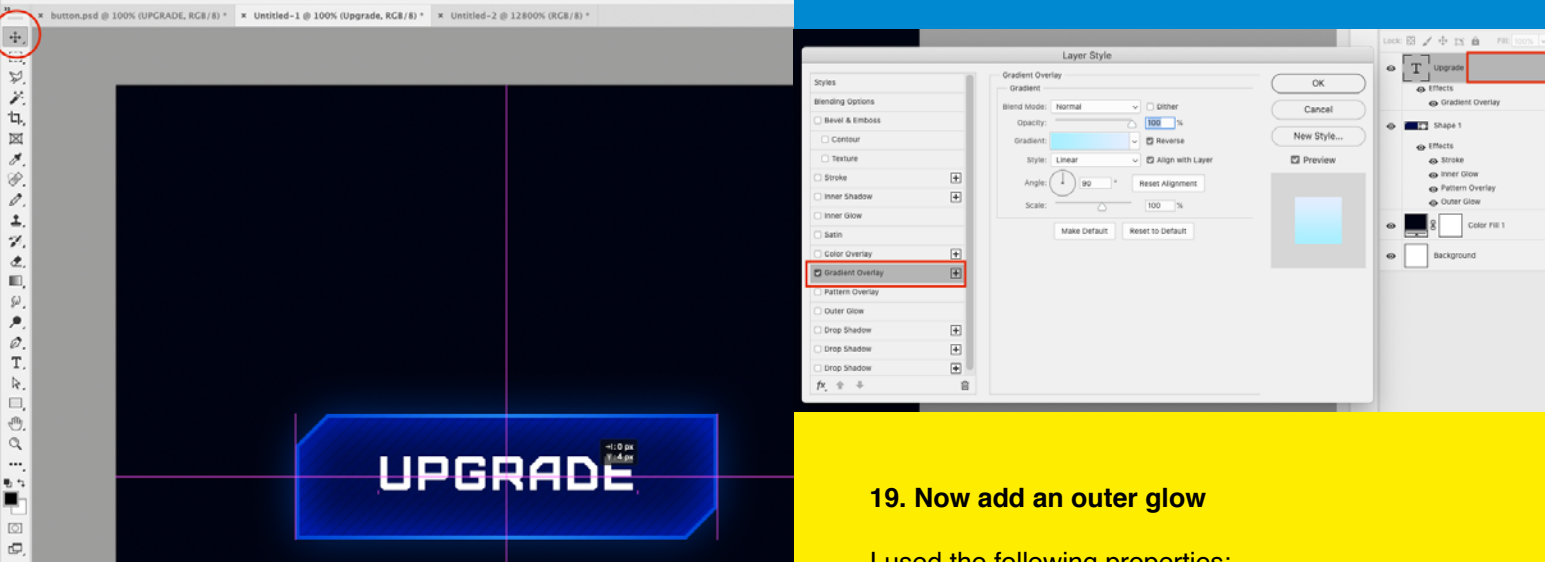

With the Text Tool selected, use the 'handles' on the edges of the Text box to resize it. Make the width the same as your button, so you know it's in the middle.

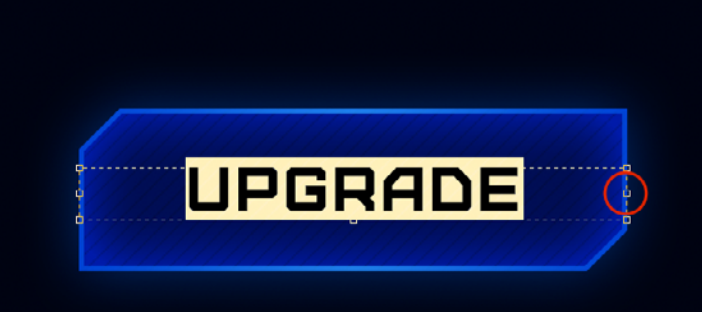

### 19. Now add an outer glow

I used the following properties:

- Blend Mode: Normal
- Opacity: 40%
- Color: #00eaff •
- Technique: Softer
- Spread: 0%
- Size: 30px

|                  |   | Layer Style                   |           |
|------------------|---|-------------------------------|-----------|
| Styles           | 1 | Outer Glow                    | ОК        |
| Blending Options |   | Blend Mode: Normal            | Cancel    |
| Bevel & Emboss   |   | Opacity: 40 %                 | Cancer    |
| Contour          |   | Noise:                        | New Style |
| Texture          | _ | o 🗾 o                         | Preview   |
| Stroke           | + | Elements                      |           |
| Inner Shadow     | + | Technique: Softer ~           |           |
| Inner Glow       |   | Spread: 0 %                   |           |
| Satin            |   | Size: 30 px                   |           |
| Color Overlay    | + | Quality                       |           |
| Gradient Overlay | + | Contour:                      |           |
| Pattern Overlay  |   |                               |           |
| Duter Glow       |   | Range: 50 %                   |           |
| Drop Shadow      | ÷ | JILLEL N                      |           |
| Drop Shadow      | + | Make Default Reset to Default |           |
| Drop Shadow      | + |                               |           |
| fx, + +          | 首 |                               |           |

### 20. Adding extra details

A

÷÷.

IN XIN X & C L X C IN X O T

a closer look.

We can now add some extra personality with details such as small dots or lines around the border.

Make sure the Rectangle tool is set to "Shape" in the top left, this will make sure we can easily edit it as we go forwards.

Stroke: 🗾 0 px 🚽 W: 499 px GĐ H: 20 px 🔲 🚊 +😂 🏟 🗆 Align Edges -× Untitled-1 @ 100% (Rectangle 2, RGB/8) \* × Untitled-2 @ 12800% (RGB/8) \* × Untitled-3 Select the shape in the layer palette and press Cmd + T or Ctrl + T to use "Free Transform" and use the handles to change the size

Tip: When holding Shift, resizing will constrain the proportions of the shape. For example, dragging to resize a square will keep it a square, and not squash it.

When holding Alt, it will resize from a central point.

Note: Some versions of Photoshop might have these toggled the other way around, you can change it in preferences!

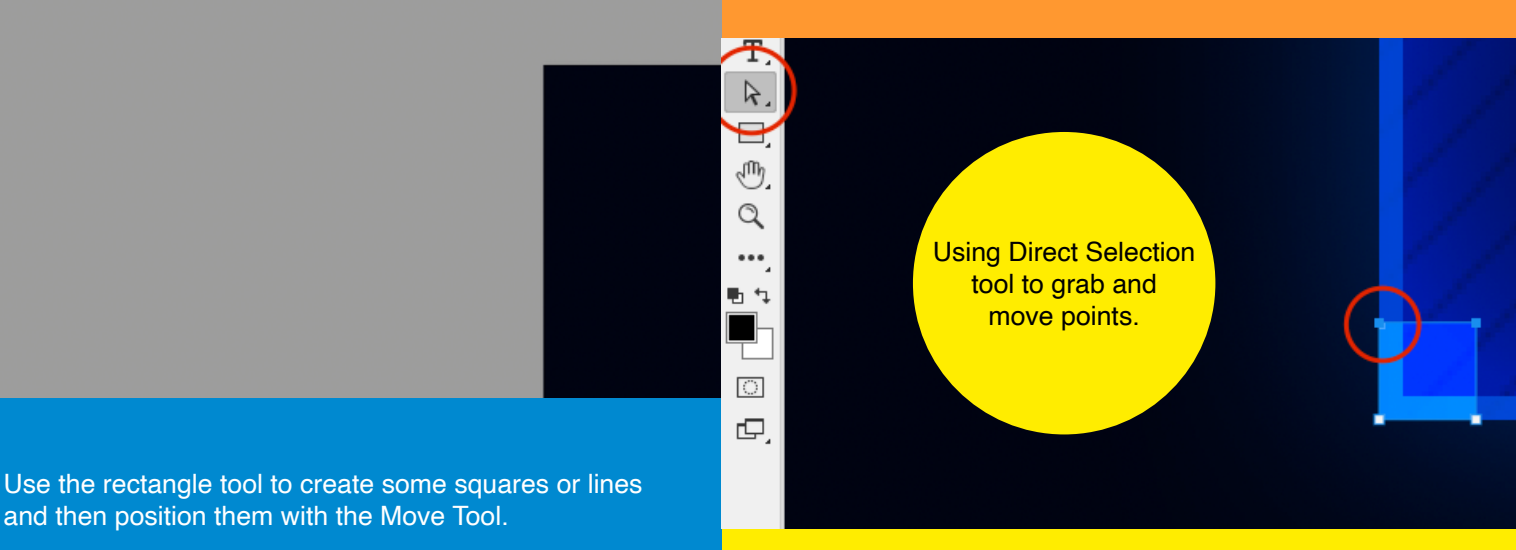

#### Using the properties panel to resize a layer manually.

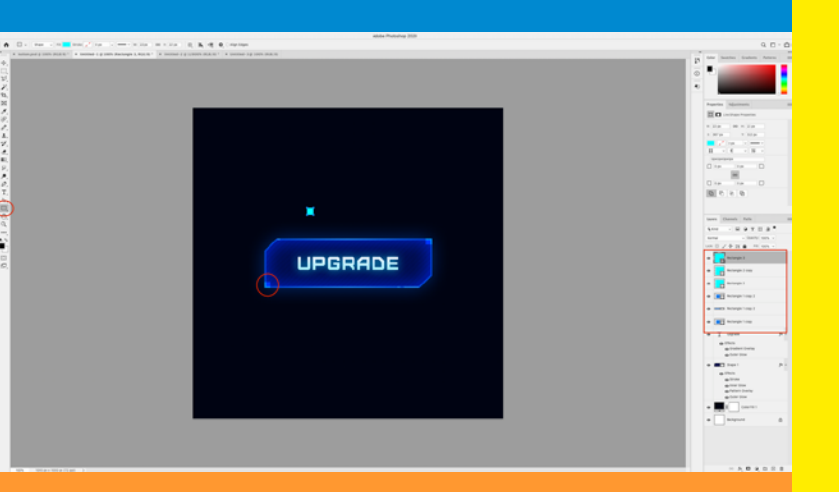

and then position them with the Move Tool.

You might want to zoom in using the Zoom Tool to get

### 21. Changing the size of shapes

Once you've created a shape, there's a few ways to adjust the size of it:

- Use the Direct Selection tool to select the 'points' around the shape and click and drag them around, or nudge them with the arrow keys.
- Open the 'Properties' Panel and select the shape in your Layer palette. Adjust the width and height values manually.

| Properties Adjustments         | ≡ |  |  |  |  |  |
|--------------------------------|---|--|--|--|--|--|
| Live Shape Properties          |   |  |  |  |  |  |
| W: 20 px GĐ H: 20 px           |   |  |  |  |  |  |
| X: 230 px Y: 560 px            |   |  |  |  |  |  |
|                                |   |  |  |  |  |  |
| Layers Channels Paths          | = |  |  |  |  |  |
| Q.Kind 🗸 🖾 🥥 T 🛄 🛱 📍           |   |  |  |  |  |  |
| Overlay V Opacity: 100% V      |   |  |  |  |  |  |
| Lock: 🔝 💉 💠 🚉 💼 🛛 Fill: 100% 🗸 |   |  |  |  |  |  |
| • Rectangle 3                  |   |  |  |  |  |  |
| • Rectangle 2 copy             |   |  |  |  |  |  |
| • Rectangle 2                  |   |  |  |  |  |  |

Using 'Free Transform' to resize by grabbing and dragging, or inserting values along the top bar. You can also rotate a shape here by hovering near the corner handles.

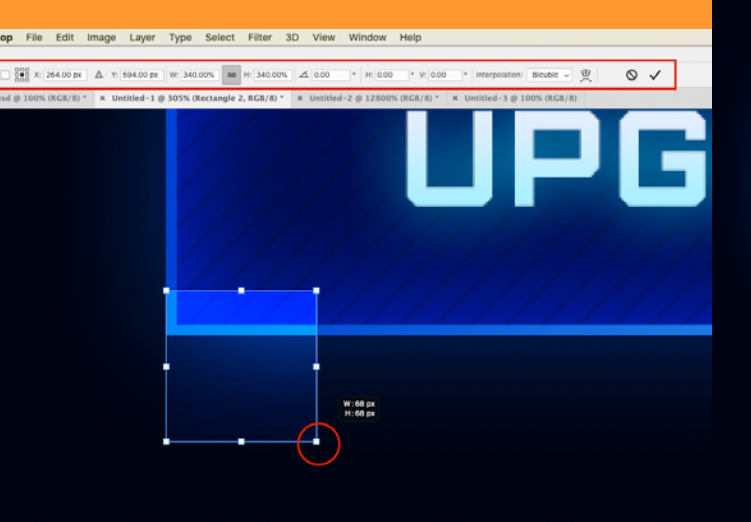

## UPGRADE

### 22. Changing the colour, opacity and blend mode of shapes

Feel free to change more aspects of your shapes.

You can change things like the **Size**, **Fill Colour** or **Stroke Colour** of a Shape in the **Properties panel**.

You can also change the **Blend Mode** and **Opacity** of an individual layer in the **Layer Panel**.

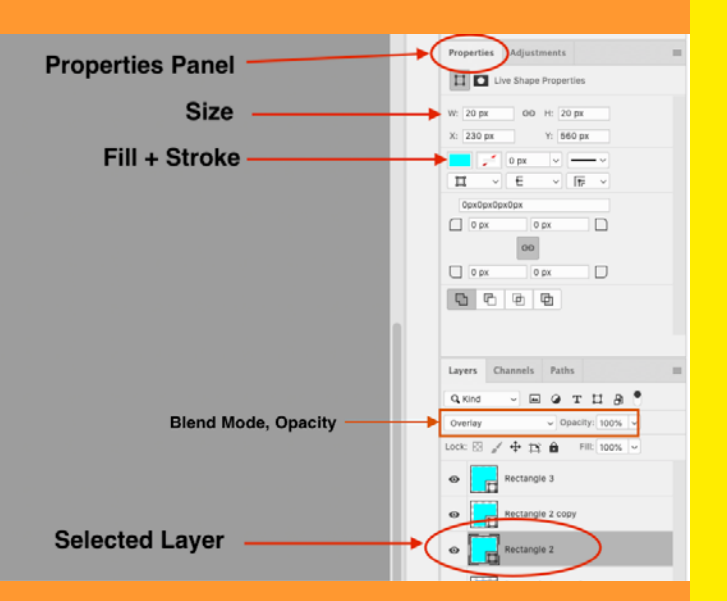

**Finished!** Feel free to keep playing around with the tools you have learned, to see what else you can do with the design.

Perhaps make a new one with a different shape or colour scheme?

Or try exploring the other options in the Layer Styles palette?

### Conclusion

Well done for taking part in this workshop. We hope you are happy with your button design. Perhaps you can use this or the skills you have learnt for a school or college project? The skills you have learnt from this project are not just about making something that looks impressive. It is as important to consider how and where this type of design will be used. The skills you have learnt today cross over with a number of creative fields including; games design, visual effects, software engineering, and graphic design.

### **Further resources:**

**Screenskills** 

Game Maker's Toolkit

Sprung Studios

### **Useful links**

**Creative Careers** 

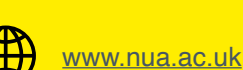

@norwichuniarts

UCAS

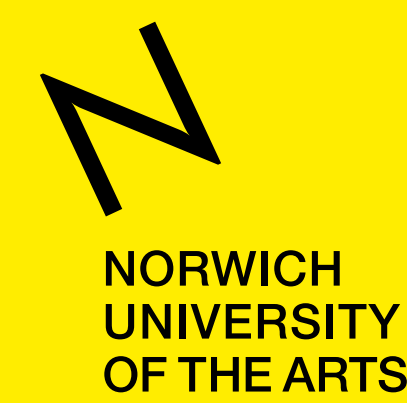